## **Security Review**

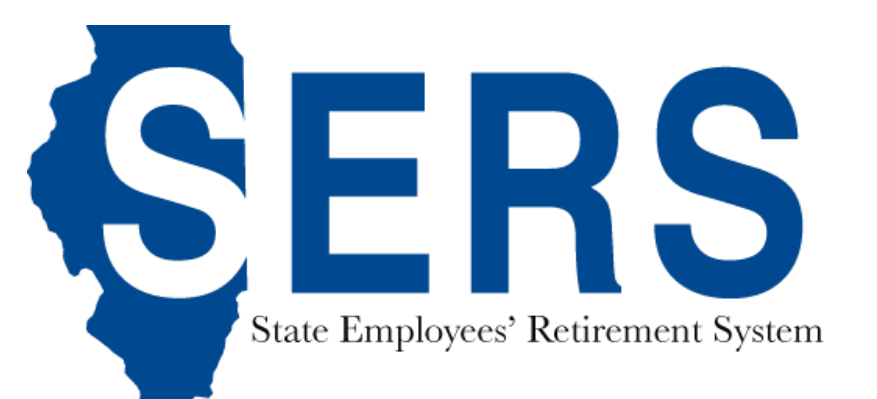

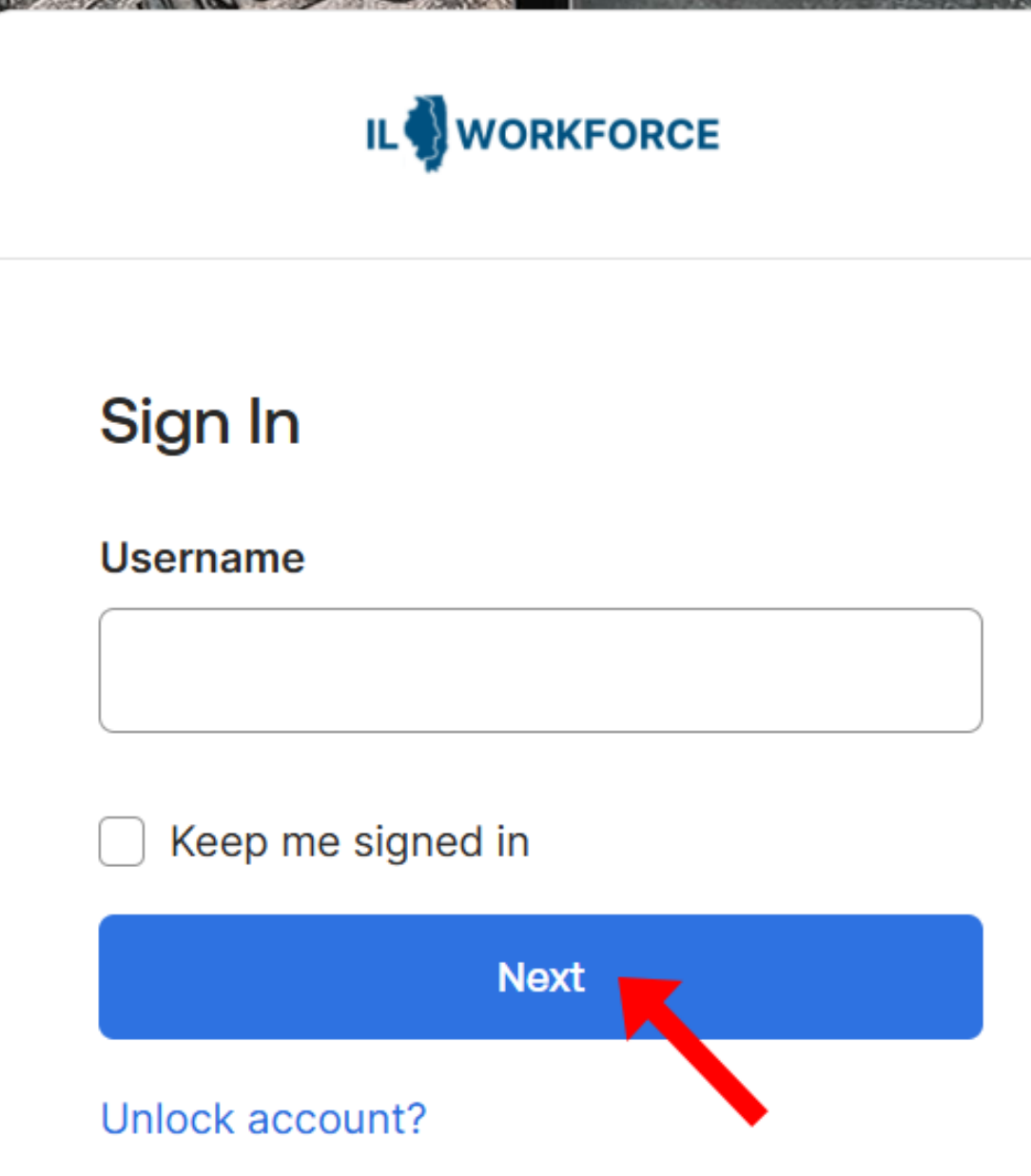

Help 🗗

Constant 1

#### Step 1: Login to Employer Services

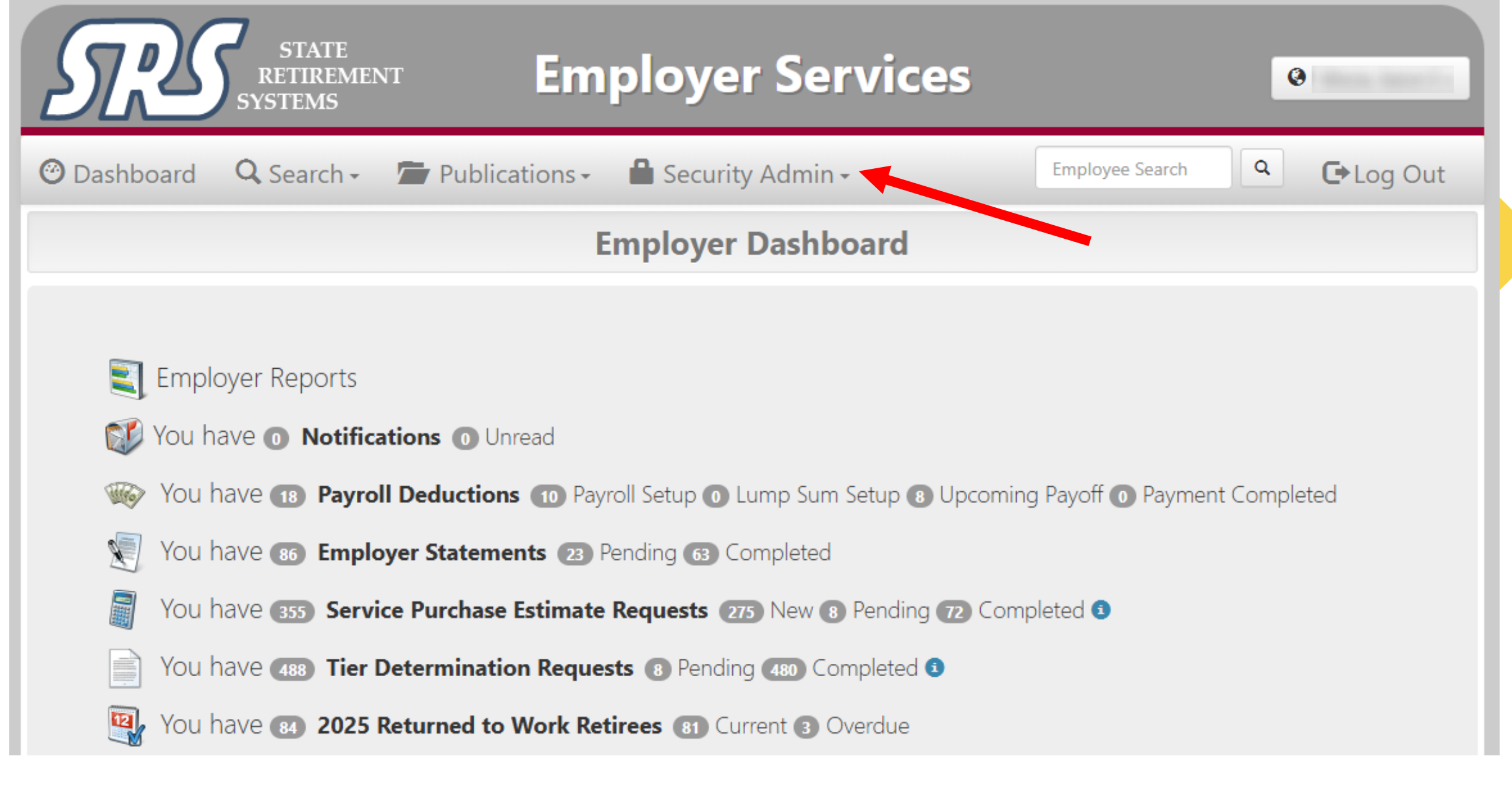

#### Step 2: Click "Security Admin"

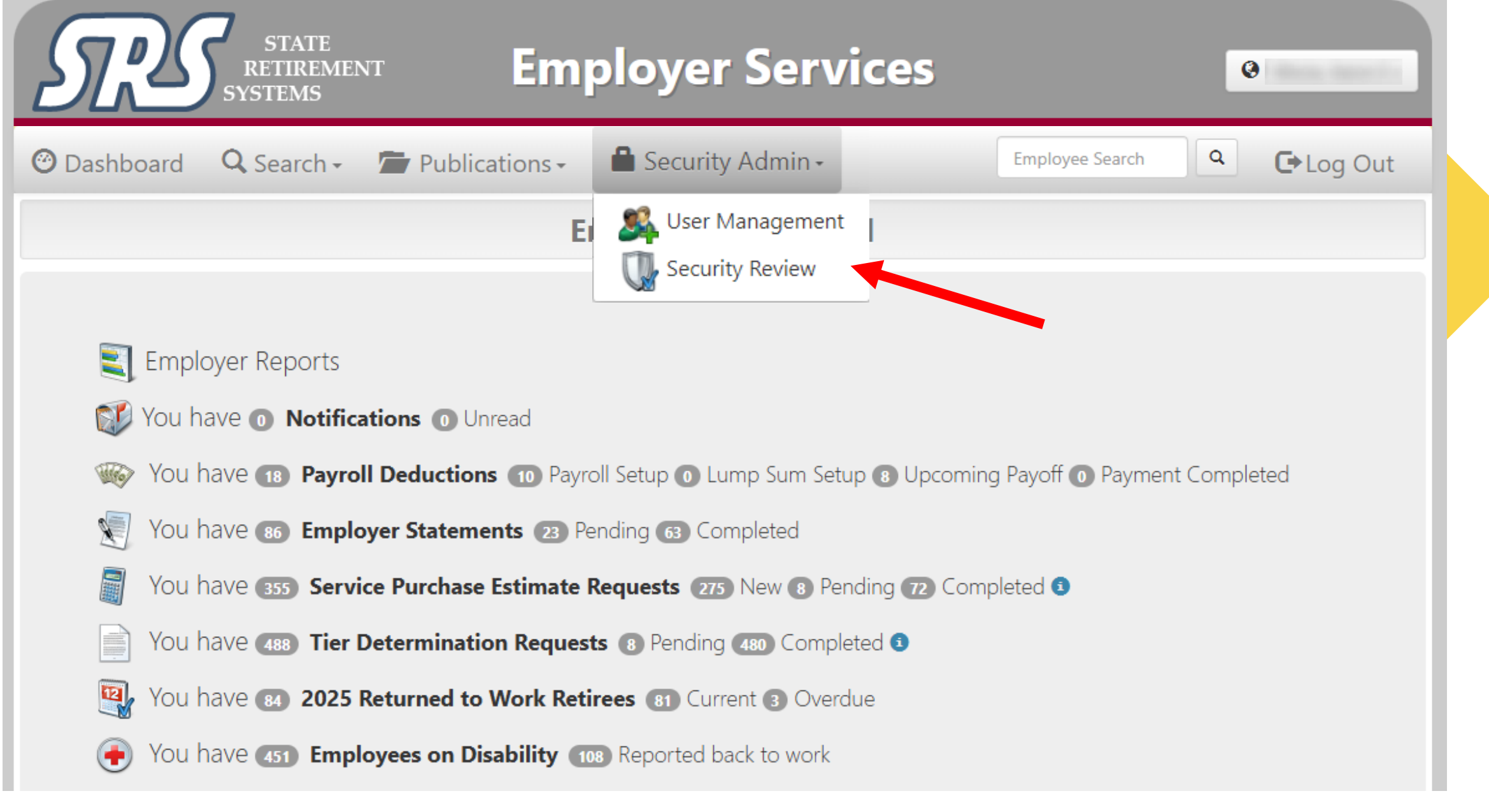

### **Step 3: Click "Security Review"**

| Sil                 | STATE<br>RETIREMENT<br>SYSTEMS                                  |                         | Employer Services  |                 |            | <b>@</b>      |  |
|---------------------|-----------------------------------------------------------------|-------------------------|--------------------|-----------------|------------|---------------|--|
| 🕑 Dashboard         | 🔍 Search - 🛛 🗮 Ta                                               | asks - 🔎 Publications - | 🔒 Security Admin - | Employee Search | ٩          | 🕒 Log Out     |  |
|                     |                                                                 | Security Adm            | ninistration       |                 |            |               |  |
| VERIFICATION BETW   | EEN 7/1/2024 AND 12                                             | 2/31/2024               |                    |                 |            |               |  |
| Agency Contact Name |                                                                 | Contact Type(s)         | Contact Type(s)    |                 | Remove     | Last Verified |  |
|                     | Retirement Coordinator, Payroll Coordinator, Signature Designee |                         | signee 💿           | 0               | 02/22/2024 |               |  |
|                     |                                                                 | Signature Designee      |                    |                 | 0          | 02/22/2024    |  |
|                     |                                                                 | Payroll Coordinator     |                    | ۲               | 0          | 02/22/2024    |  |

# Step 4: Select the option to keep or remove employees from their already designated roles.